# 

Using the WAGO 750-340 PROFINET Coupler as Remote I/O with a Siemens S7 PLC

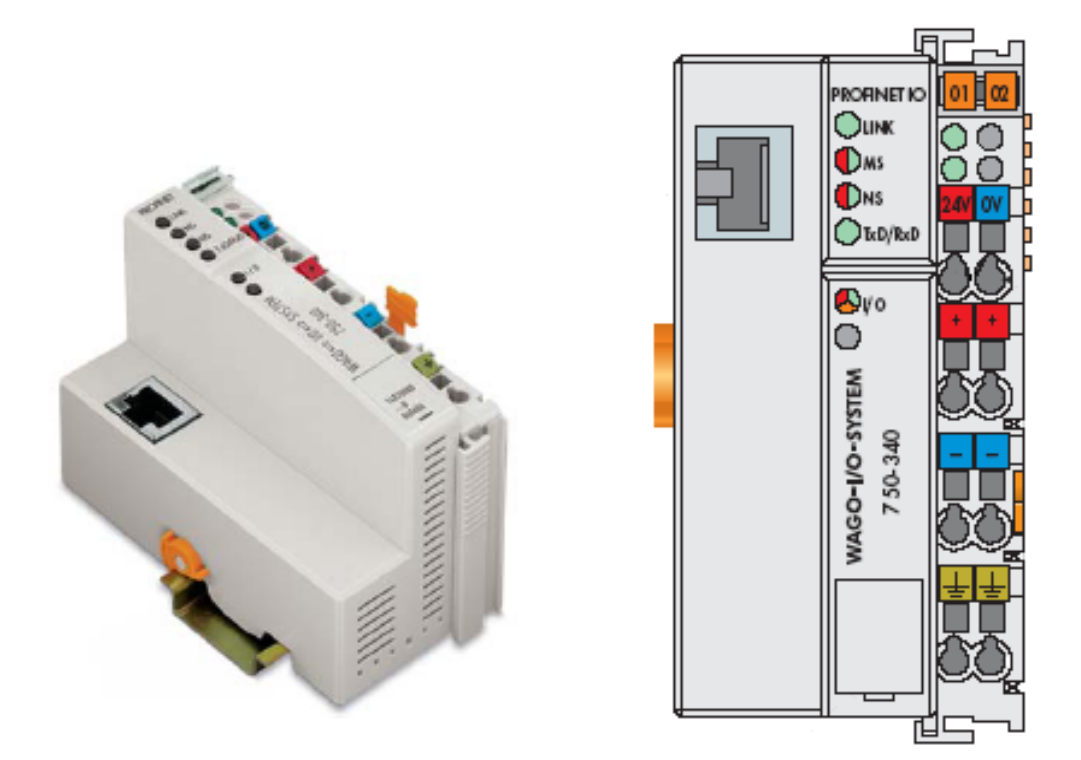

# **Application note**

A115400, English Version 1.0.0

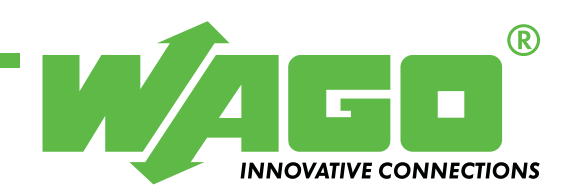

Copyright © 2007 by WAGO Kontakttechnik GmbH & Co. KG All rights reserved.

#### WAGO Kontakttechnik GmbH & Co. KG

Hansastraße 27 D-32423 Minden

Phone: +49 (0) 571/8 87 - 0 Fax: +49 (0) 571/8 87 - 1 69

E-Mail: info@wago.com

Web: http://www.wago.com

#### **Technical Support**

Phone: +49 (0) 571/8 87 - 5 55 Fax: +49 (0) 571/8 87 - 85 55

E-Mail: support@wago.com

Every conceivable measure has been taken to ensure the correctness and completeness of this documentation. However, as errors can never be fully excluded we would appreciate any information or ideas at any time.

We wish to point out that the software and hardware terms as well as the trademarks of companies used and/or mentioned in the present manual are generally trademark or patent protected.

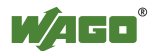

# TABLE OF CONTENTS

| 1 Im                                                             | portant comments                                                                                                    | 4                                    |
|------------------------------------------------------------------|----------------------------------------------------------------------------------------------------|--------------------------------------|
| 1.1                                                              | Legal principles                                                                                                    | 4                                    |
| 1.1.1                                                            | Copyright                                                                                                    | 4                                    |
| 1.1.2                                                            | Personnel qualification                                                                                                    | 4                                    |
| 1.1.3                                                            | Intended use                                                                                                    | 4                                    |
| 1.2                                                              | Range of validity                                                                                                    | 5                                    |
| 1.3                                                              | Symbols                                                                                                    | 5                                    |
| 2 De                                                             | escription                                                                                                    | 6                                    |
| 3 Re                                                             | ference Material                                                                                                    | 6                                    |
| 3 Re<br>4 So                                                     | ference Material                                                                                                    | 6<br>7                               |
| 3 Re<br>4 So<br>4.1                                              | eference Material<br>lution<br>Configure the S7 PLC in the STEP 7 HW-Configuration                                                                                                    | 6<br>7<br>8                          |
| <ul> <li>3 Re</li> <li>4 So</li> <li>4.1</li> <li>4.2</li> </ul> | eference Material<br>lution<br>Configure the S7 PLC in the STEP 7 HW-Configuration<br>Install the WAGO 750-340 GSD File                                                                                                    | 6<br>7<br>8<br>15                    |
| <b>3</b> Re<br><b>4</b> So<br>4.1<br>4.2<br>4.3                  | eference Material<br>lution<br>Configure the S7 PLC in the STEP 7 HW-Configuration<br>Install the WAGO 750-340 GSD File<br>Configure the WAGO 750-340 in the STEP 7 HW-Configuration .                                                                         | 6<br>7<br>8<br>15<br>17              |
| <b>3 Re</b><br><b>4 So</b><br>4.1<br>4.2<br>4.3<br>4.4           | eference Material<br>lution<br>Configure the S7 PLC in the STEP 7 HW-Configuration<br>Install the WAGO 750-340 GSD File<br>Configure the WAGO 750-340 in the STEP 7 HW-Configuration .<br>Assign a Device Name to the WAGO 750-340                             | 6<br>7<br>8<br>15<br>17<br>23        |
| <b>3 Re</b><br><b>4 So</b><br>4.1<br>4.2<br>4.3<br>4.4<br>4.5    | Install the WAGO 750-340 in the STEP 7 HW-Configuration<br>Configure the WAGO 750-340 GSD File<br>Configure the WAGO 750-340 in the STEP 7 HW-Configuration .<br>Assign a Device Name to the WAGO 750-340<br>Download the hardware configuration to the S7 PLC | 6<br>7<br>15<br>15<br>17<br>23<br>25 |

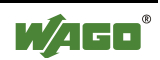

# **1** Important comments

To ensure fast installation and start-up of the units described in this manual, we strongly recommend that the following information and explanation is carefully read and adhered to.

# 1.1 Legal principles

#### 1.1.1 Copyright

This manual is copyrighted, together with all figures and illustrations contained therein. Any use of this manual which infringes the copyright provisions stipulated herein, is not permitted. Reproduction, translation and electronic and photo-technical archiving and amendments require the written consent of WAGO Kontakttechnik GmbH & Co. KG. Non-observance will entail the right of claims for damages.

#### 1.1.2 Personnel qualification

The use of the product detailed in this manual is exclusively geared to specialists having qualifications in PLC programming, electrical specialists or persons instructed by electrical specialists who are also familiar with the valid standards. WAGO Kontakttechnik GmbH & Co. KG declines all liability resulting from improper action and damage to WAGO products and third party products due to non-observance of the information contained in this manual.

#### 1.1.3 Intended use

For each individual application, the components supplied are to work with a dedicated hardware and software configuration. Modifications are only admitted within the framework of the possibilities documented in the manuals. All other changes to the hardware and/or software and the non-conforming use of the components entail the exclusion of liability on part of WAGO Kontakttechnik GmbH & Co. KG.

Please direct any requirements pertaining to a modified and/or new hardware or software configuration directly to WAGO Kontakttechnik GmbH & Co. KG.

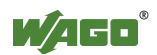

# 1.2 Range of validity

This application note is based on the stated hardware and software of the specific manufacturer as well as the correspondent documentation. This application note is therefore only valid for the described installation.

New hardware and software versions may need to be handled differently. Please note the detailed description in the specific manuals.

# 1.3 Symbols

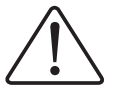

**Danger** Always observe this information to protect persons from injury.

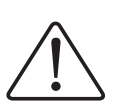

#### Warning

Always observe this information to prevent damage to the device.

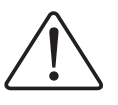

Attention

Marginal conditions must always be observed to ensure smooth operation.

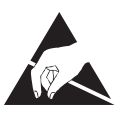

**ESD** (Electrostatic Discharge) Warning of damage to the components by electrostatic discharge. Observe the precautionary measure for handling components at risk.

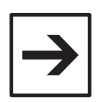

#### Note

Routines or advice for efficient use of the device and software optimization.

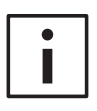

#### More information

References to additional literature, manuals, data sheets and INTERNET pages

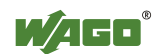

# **2** Description

The purpose of this application note is to provide a step-by-step example of interfacing a Siemens S7 PLC with PROFINET Scanner to the WAGO 750-340 PROFINET Coupler.

# **3 Reference Material**

This procedure has been tested with, but is not limited to, the following hardware and software:

Siemens CPU315F-2 PN/DP Processor/PROFINET Scanner

Siemens SIMATIC Manager STEP 7 Software, Version V5.3 + SP3, Rev K5.3.3.0

gsdml-v2.0-wago-series750\_753-20070115.xml (PROFINET GSD File)

WAGO 758-500 5-Port Ethernet Switch

WAGO PROFINET Node consisting of:

WAGO 750-340 PROFINET Coupler
750-402 4Ch 24VDC Digital Input Module (4 Bits Digital Inputs)
750-504 4Ch 24VDC Digital Output Module (4 Bits Digital Outputs)
750-467 2Ch 0-10VDC Analog Input Module (2 Words Analog Inputs)
750-550 2Ch 0-10VDC Analog Output Module (2 Words Analog Outputs)
750-600 End Module

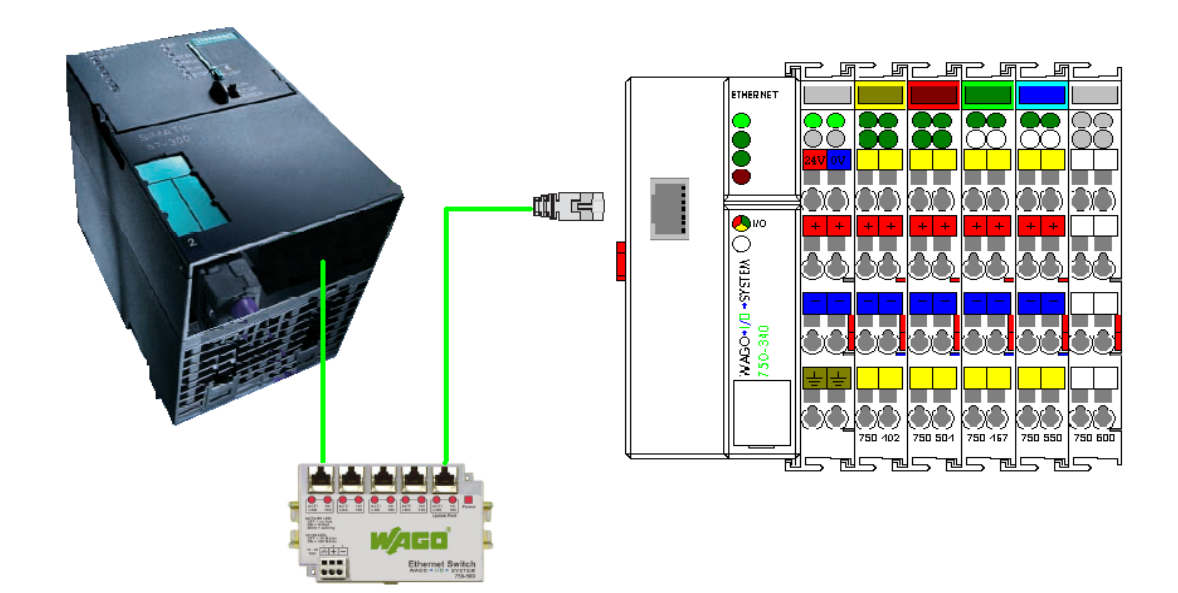

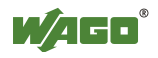

# **4** Solution

This document assumes that you have an overall understanding of the Siemens S7 hardware and software. It focuses on the basics of configuring the WAGO 750-340 PROFINET Coupler in the STEP 7 HW-Configuration tool. After the hardware configuration is complete, the WAGO 750-340 is available for use as distributed I/O in a STEP 7 project.

This procedure is divided into the following steps:

- Configure the S7 PLC in the STEP 7 HW-Configuration
- Install the WAGO 750-340 GSD file
- Configure the WAGO 750-340 in the STEP 7 HW-Configuration
- Assign a Device Name to the WAGO 750-340 in the STEP 7 HW-Configuration
- Download the hardware configuration to the S7 PLC
- Test the WAGO 750-340 in the ONLINE mode of the STEP 7 HW-Configuration

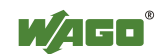

# 4.1 Configure the S7 PLC in the STEP 7 HW-Configuration

In this section the Siemens CPU315F-2 PN/DP Processor/PROFINET Scanner is added to the STEP 7 HW-Configuration. The PROFINET scanner is assigned an IP address and a PROFINET subnet is created.

Launch SIMATIC Manager and create a new project.

| 4    | SIMAT                                    | 'IC Ma                                    | nager                                              |                                     |                                                                                                 |        |
|------|------------------------------------------|-------------------------------------------|----------------------------------------------------|-------------------------------------|-------------------------------------------------------------------------------------------------|--------|
| File | PLC                                      | View                                      | Options                                            | Window                              | Help                                                                                            |        |
|      | Vew                                      |                                           |                                                    |                                     |                                                                                                 | Ctrl+N |
|      | New Pri<br>Open                          | ¢ğect' ₩                                  | /izard                                             |                                     |                                                                                                 | Ctrl+O |
| :    | 57 Mem<br>Memory                         | ory Car<br>Card F                         | d<br>ile                                           |                                     |                                                                                                 | +<br>+ |
|      | Delete<br>Reorgar<br>Manage              | nize                                      |                                                    |                                     |                                                                                                 |        |
| 1    | Archive<br>Retrieve                      | <br>9                                     |                                                    |                                     |                                                                                                 |        |
|      | <sup>p</sup> age Se                      | tup                                       |                                                    |                                     |                                                                                                 |        |
|      | 1 57_Ap<br>2 57_Pr<br>3 57_Pr<br>4 Acces | opNote<br>oTHL (P<br>o4 (Proj<br>sible No | (Project) -<br>Project) (<br>ject) C:)<br>Ides IND | - C:\\Sie<br>C:\\Siemer<br>J\Siemer | mens\Step7\s7proj\S7_AppNo<br>iens\Step7\s7proj\S7_ProTH<br>is\Step7\s7proj\S7_Pro4<br>:THERNET |        |
| I    | Exit                                     |                                           |                                                    |                                     |                                                                                                 | Alt+F4 |

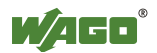

In the New Project dialog box enter the name of the project.

Example: S7\_PN\_AppNote

| Ne     | w Project                                                                                                    |                              |                    |  |  |
|--------|----------------------------------------------------------------------------------------------------|------------------------------|--------------------|--|--|
|        | User projects Lit                                                                                                    | oraries Multiprojects        | 1                  |  |  |
|        | Name Storage path                                                                                                    |                              |                    |  |  |
|        | S7_AppNote C:\Program Files\Siemens\Step7\s7proj\S7_AppNo<br>S7_Pro1 C:\Program Files\Siemens\Step7\s7proj\S7_Pro1<br>S7_Pro2 C:\Program Files\Siemens\Step7\s7proj\S7_Pro2 |                              |                    |  |  |
|        | S7_Pro3                                                                                                    | C:\Program Files\Siemens\Ste | ep7\s7proj\S7_Pro3 |  |  |
|        | S7_Pro4                                                                                                    | C:\Program Files\Siemens\Ste | ep7\s7proj\S7_Pro4 |  |  |
| -<br>- | Add to current n                                                                                                    | nultiproject                 |                    |  |  |
| N      | lame:                                                                                                    |                              | Туре:              |  |  |
| 5      | 67_PN_AppNote                                                                                                    |                              | Project 💌          |  |  |
| s      | Storage location                                                                                                    |                              |                    |  |  |
| Γ      | C:\Program Files\Siemens\Step7\s7proj Browse                                                                                                    |                              |                    |  |  |
| [      | OK Cancel Help                                                                                                    |                              |                    |  |  |

Click **OK**. The project name appears in the project organizer.

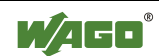

| 🛃 \$7_PN_/     | ppNote C:\Prog                 | gram Files\Sie                    | mens\Step7\s7proj\S7_PN_Ap                               |
|----------------|--------------------------------|-----------------------------------|----------------------------------------------------------|
| <b>B</b> S7_P1 | Cut<br>Copy<br>Paste<br>Delete | Ctrl+X<br>Ctrl+C<br>Ctrl+V<br>Del |                                                          |
|                | Insert New Object              | Þ                                 | SIMATIC 400 Station                                      |
|                | Rename<br>Object Properties.   | F2<br>Alt+Return                  | SIMATIL H Station<br>SIMATIC PC Station<br>Other station |
|                |                                |                                   | SIMATIC 55<br>PG/PC                                      |
|                |                                |                                   | MPI<br>PROFIBUS<br>Industrial Ethernet<br>PTP            |
|                |                                |                                   | S7 Program<br>M7 Program                                 |

Right-click on the project name and select **Insert New Object > SIMATIC 300 Station** from the menu list as shown below.

The project organizer is displayed.

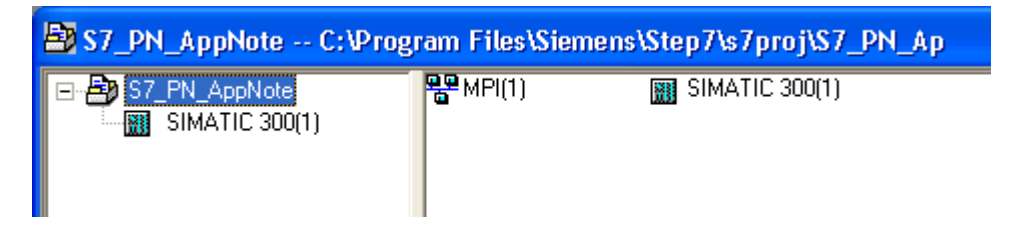

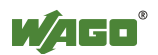

| S7_PN_Appt | Note C:\Progr              | am Files\Sieme     | ens\S |
|------------|----------------------------|--------------------|-------|
| S7_PN_Ap   | pNote                      | 📲 Hardware         |       |
|            | Open Object                | Ctrl+Alt+O         |       |
|            | Cut                        | Ctrl+X             |       |
|            | Сору                       | Ctrl+C             |       |
|            | Paste                      | Ctrl+V             |       |
|            | Delete                     | Del                |       |
|            | PLC                        |                    | ۲     |
|            | Print                      |                    | ۲     |
|            | Rename<br>Object Propertie | F2<br>s Alt+Return |       |

Right-click on SIMATIC 300(1) and select Open Object.

The *HW Config* window appears. Select the menu command **Insert > Insert Object...** 

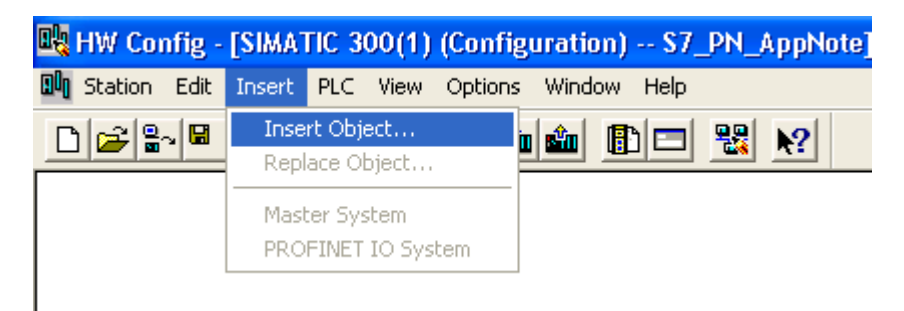

From the list select **SIMATIC 300 > RACK-300 > Rail**.

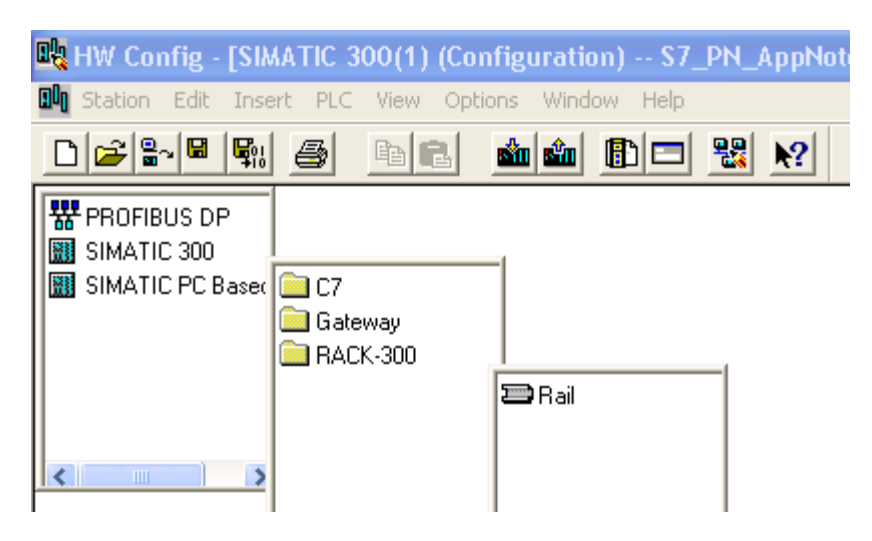

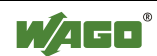

An empty station grid is displayed. The components of the local PLC rack need to be added to the grid, which in this case includes a power supply and the CPU.

| 💐 HW Config - [SIMATIC 300(1) (Config  | uration) S7_PN_AppNote] |
|----------------------------------------|-------------------------|
| 💵 Station Edit Insert PLC View Options | Window Help             |
| D 🚅 🏪 🖳 🙀 🎒 🖻 🖻 💼 🏙                    |                         |
| =(0) UR                                |                         |
| [1]                                    |                         |
| 2                                      |                         |
| 4                                      |                         |
| 5                                      |                         |
| 7                                      |                         |
| 8                                      |                         |
| 10                                     |                         |
| 11                                     |                         |
|                                        |                         |
|                                        |                         |
|                                        |                         |
|                                        |                         |

Right-click on Slot 1 and select **Insert Object...**. Then select the power supply for your system.

| 📼 (0) U | R |              |
|---------|---|--------------|
| 1       |   |              |
| 2       |   | 🚦 PS 307 10A |
| 3       |   | 📱 PS 307 2A  |
| 4       |   | 📱 PS 307 5A  |
| 5       |   |              |
| 6       |   |              |
| 7       |   |              |
| 8       |   |              |
| 9       |   |              |
| 10      |   | <            |
| 11      |   |              |

Right-click on Slot 2 and select **Insert Object...**. Then select the model and version of the CPU.

| 📼 (0) U | R           |                     |
|---------|-------------|---------------------|
| 1       | 📔 PS 307 5A |                     |
| 2       |             |                     |
| 3       |             |                     |
| 4       |             | - CPU 315           |
| 5       |             | CPU 315-2 DP        |
| 6       |             | CPU 315-2 PN/C      |
| 7       |             | 🔄 🗀 CPU 315F-2 DP 💻 |
| 8       |             | CPU 315522          |
| 9       |             | 📄 CPU 316 📓 V2.3    |
| 10      |             | CPU 31(             |
| 11      |             |                     |
|         |             |                     |

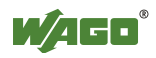

A *Properties* dialog box is displayed for defining the Ethernet interface. Enter the **IP address** and **Subnet mask** of the PROFINET Scanner. When this is complete, click **New...**.

| Properties - Ethernet interface PN-IO (R0/S2.2)                                                                                 |                                                                         |  |  |  |
|----------------------------------------------------------------------------------------------------|-------------------------------------------------------------------------|--|--|--|
| General Parameters                                                                                                    | If a subnet is selected,<br>the next available addresses are suggested. |  |  |  |
| IP address: 192.168.0.1<br>Subnet mask: 255.255.255.0<br>Gateway<br>C Do not use router<br>C Use router<br>Address: 192.168.0.1 |                                                                         |  |  |  |
| Subnet:<br>not networked                                                                                                    | New<br>Properties<br>Delete                                             |  |  |  |
| ОК                                                                                                    | Cancel Help                                                             |  |  |  |

Another *Properties* dialog box is displayed for defining a new subnet. Enter a name for the PROFINET network, such as **ProfiNet1** and click **OK**. Click **OK** a second time to exit the *Properties* window.

| Properties - New s                  | ubnet Industrial Ethernet                      | × |
|-------------------------------------|------------------------------------------------|---|
| General                             |                                                |   |
| Name:<br>S7 subnet ID:              | ProfiNet1                                      | - |
| Project path:                       |                                                | - |
| Storage location<br>of the project: | C:\Program Files\Siemens\Step7\s7proj\S7_PN_Ap | - |
| Author:                             |                                                |   |
| Date created:<br>Last modified:     | 26.01.2007 14:25:25<br>26.01.2007 14:25:25     |   |
| Comment:                            |                                                |   |
|                                     |                                                |   |
| ОК                                  | CancelHelp                                     |   |

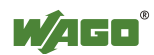

The S7 PLC and PROFINET scanner are now configured in the STEP 7 HW-Configuration. The SIMATIC Manager will display a network similar to the one shown below:

| 🗃 (0) U | R                |  |
|---------|------------------|--|
| 1       | PS 307 5A        |  |
| 2       | CPU 315F-2 PN/DP |  |
| XI      | MPI/DP           |  |
| X2      | PN-IO            |  |
| 3       |                  |  |
| 4       |                  |  |
| 5       |                  |  |
| 6       |                  |  |
| 7       |                  |  |
| 8       |                  |  |
| 9       |                  |  |
| 10      |                  |  |
| 11      |                  |  |
|         |                  |  |
|         |                  |  |
|         |                  |  |
|         |                  |  |
| L       |                  |  |

ProfiNet1: PROFINET-IO-System (100)

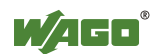

## 4.2 Install the WAGO 750-340 GSD File

A GSD file (Generic Station Description), which is supplied by the device manufacturer, contains a description of the PROFINET device. A GSD file provides a simple way to import a device's profile into a PROFINET configuration tool, like the STEP 7 HW-Configuration tool.

The current revision of the WAGO 750-340 GSD file is named "gsdml-v2.0-wago-series750(753)-20060703.xml". This file can be obtained from the download area of the WAGO website (<u>www.wago.com</u>) or by contacting WAGO Technical Support.

To stall the WAGO 750-340 GSD file in STEP 7 HW-Configuration, select the menu command **Options > Install GSD file...**.

| 🖳 HW Config - [SIMATIC 300(1) (Configuration) S7_PN_AppNote] |                         |                         |                                        |            |  |
|--------------------------------------------------------------|-------------------------|-------------------------|----------------------------------------|------------|--|
| 🛄 Stati                                                      | on Edit Insert PLC View | Options Wi              | ndow Help                              |            |  |
| 0 🛩                                                          |                         | Customize               | )                                      | Ctrl+Alt+E |  |
| 😑 (0) U                                                      | R                       | Specify Me<br>Configure | odule<br>Network                       |            |  |
| 1                                                            | PS 307 5A               | Symbol Table Ct         |                                        | Ctrl+Alt+T |  |
| 2                                                            | S CPU 315F-2 PN/DP      | Report System Error     |                                        |            |  |
| $\frac{\chi_1}{\chi_2}$                                      | X1 MPI/DP<br>X2 PN-10   |                         | Edit Catalog Profile<br>Update Catalog |            |  |
| 4                                                            |                         |                         | -                                      |            |  |
| 5                                                            |                         | Install HW Updates      |                                        |            |  |
| 6                                                            |                         | Install GSD file        |                                        |            |  |
| Find in Service & Support                                    |                         |                         |                                        |            |  |

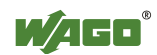

The following dialog box appears. Click **<u>B</u>rowse...** and navigate to the folder where the WAGO 750-340 GSD file is stored. Select the GSD file in the list box and click **<u>Install</u>**.

| Install GSD Files                     |                  |           |             |               | ×              |
|---------------------------------------|------------------|-----------|-------------|---------------|----------------|
| I <u>n</u> stall GSD Files:           | from the directo | νıγ       | •           |               |                |
|                                       | ,                | -         |             |               |                |
| C:\Temp                               |                  |           |             |               | <u>B</u> rowse |
| File                                  |                  | Release   | Version     | Languages     |                |
| gsdml-v2.0-wago-series750_753-2007011 | 5.xml            | 1/15/2007 | v2.0        | English, Germ | an             |
|                                       |                  |           |             |               |                |
|                                       |                  |           |             |               |                |
|                                       |                  |           |             |               |                |
|                                       |                  |           |             |               |                |
|                                       |                  |           |             |               |                |
| <                                     |                  |           |             |               | >              |
|                                       |                  |           |             |               |                |
| ]                                     |                  |           |             |               |                |
| Install Show Log                      | Select A         |           | eselect All | 1             |                |
|                                       | J                |           |             |               |                |
| Close                                 |                  |           |             |               | Help           |
|                                       |                  |           |             |               |                |

After successfully installing the WAGO 750-340 GSD file, its profile is available for the STEP 7 HW-Configuration tool.

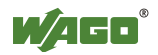

# 4.3 Configure the WAGO 750-340 in the STEP 7 HW-Configuration

In this section, the WAGO 750-340 PROFINET Coupler is added to the STEP 7 HW-Configuration. WAGO I/O modules are then added to the configuration in the order in which they are physically located in the node.

Click on the PROFINET network.

Profinet1: PROFINET-IO-System (100)

Then right-click on it to bring up the menu shown below. Select the menu command **Insert Object...** 

| 🚘 (0) UR                                                                             |                                                                                                  |                               |
|--------------------------------------------------------------------------------------|--------------------------------------------------------------------------------------------------|-------------------------------|
| 1         PS 307 5A           2         CPU 315F-2 PN/DP           X1         MPI/DP | Copy Paste                                                                                       | <b>Ctrl+C</b><br>Ctrl+V       |
| X2 PN-10<br>3<br>4<br>5<br>6                                                         | Insert Object<br>Edit PROFINET IO System IP<br>PROFINET IO Manage Sync D<br>PROFINET IO Topology | addresses<br>•omain           |
| 7<br>8<br>9<br>10                                                                    | Specify Module<br>Delete<br>Move                                                                 | Del                           |
| 11                                                                                   | Size<br>Minimize<br>Maximize                                                                     |                               |
|                                                                                      | Go To<br>Object Properties                                                                       | ►<br>Alt+Return               |
|                                                                                      | Product Support Information<br>FAQs<br>Find Manual                                               | Ctrl+F2<br>Ctrl+F7<br>Ctrl+F6 |

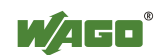

From the menu, select Additional Field Device. A list of installed devices is displayed. Select the **750-340 V01.00.xx**.

| 🚍 (0) L |                  |                                        |
|---------|------------------|----------------------------------------|
| 1       | PS 307 5A        | Profinet1: PROFINET-IO-System (100)    |
| 2       | CPU 315F-2 PN/DP | Additional Field Dev                   |
| X1 -    | MPI/DP           | 🗀 Gatewa \overline 🖬 750-340 V01.00.xx |
| X2      | PN-IO            | General General                        |
| 3       |                  | i 1/0                                  |
| 4       |                  |                                        |
| 5       |                  |                                        |
| 6       |                  |                                        |
| 7       |                  |                                        |
| 8       |                  | <                                      |
| 9       |                  | <                                      |
| 10      |                  |                                        |
| 11      |                  |                                        |
|         |                  |                                        |
|         |                  |                                        |
|         |                  |                                        |

The WAGO 750-340 is added to the network as shown below.

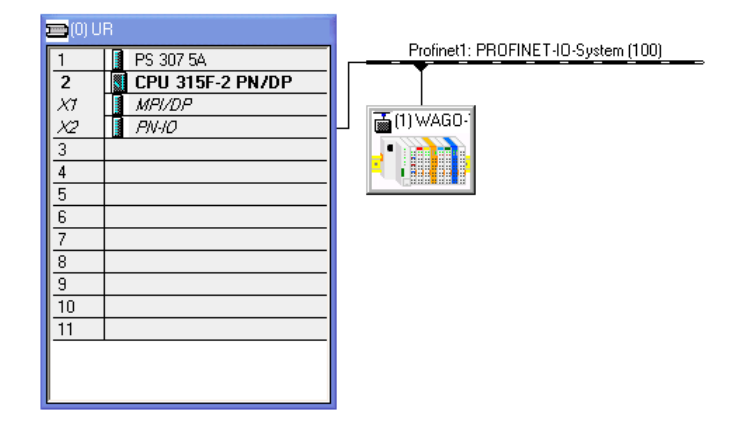

Right-click on the WAGO node and select **Object Properties...**.

| 🚍 (O) L   |                  |      |                                       |            |
|-----------|------------------|------|---------------------------------------|------------|
| 1         | PS 307 5A        |      | Profinet1: PRUFINE I -IU-System (100) |            |
| 2         | CPU 315F-2 PN/DP |      |                                       |            |
| XI        | MPI/DP           |      | W/AGD-1                               |            |
| <u>X2</u> | PN-ID            |      |                                       |            |
| <u>3</u>  |                  | . ₹. | Сору                                  | Ctrl+C     |
| 5         |                  |      | Paste                                 | Ctrl+V     |
| 6         |                  |      | Replace Object                        |            |
| 7         |                  |      | Edit PROFINET IO System IP addresses  |            |
| 8         |                  |      | PROFINET IO Manage Sync Domain        |            |
| 9         |                  |      | PROFINET IO Topology                  |            |
| 11        |                  |      | Specify Module                        |            |
|           |                  |      | Delete                                | Del        |
|           |                  |      | Move                                  |            |
|           |                  |      | Size                                  |            |
|           |                  |      | Minimize                              |            |
|           |                  |      | Maximize                              |            |
|           |                  |      | Go To                                 | •          |
|           |                  |      | Object Properties                     | Alt+Return |
|           |                  | -    | Product Support Information           | Ctrl+F2    |
|           |                  |      | FAQs                                  | Ctrl+F7    |
|           |                  |      | Find Manual                           | Ctrl+F6    |

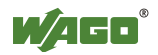

A *Properties* dialog box is displayed. The default Device Name and Device Number are displayed for the WAGO 750-340. The STEP 7 HW-Configuration automatically generates these values from the device profile. These values can be change if desired. Click **OK** to continue.

| Properties - WAGO-I/ | O-SYSTEM 750/753                                       |                                  |        |      |
|----------------------|--------------------------------------------------------|----------------------------------|--------|------|
| General              |                                                        |                                  |        |      |
| Short Description:   | WAG0-I/O-SYSTEM 750/753                                |                                  |        |      |
|                      | Finely-graduated modular distributed                   | I/O device, protection type IP20 |        |      |
| Order No.:           | 750-340                                                |                                  |        |      |
| Device Name          | WAG0-750-340                                           |                                  |        |      |
| GSD File:            | gsdml-v2.0-wago-series750_753<br>Change release number | +20070115.xml                    |        |      |
| Node / PN IO system  |                                                        |                                  |        |      |
| Device Number:       | 1 💌                                                    | PROFINET-IO-System (100)         |        |      |
| IP Address:          | 192.168.0.101                                          | Ethernet                         |        |      |
| 🔽 Assign IP addres   | s via IO Controller                                    |                                  |        |      |
| Comment:             |                                                        |                                  |        |      |
|                      |                                                        |                                  |        | ~    |
| ОК                   |                                                        |                                  | Cancel | Help |

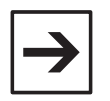

**Note**: All devices on an Ethernet subnet must have a unique Device Name. The Device Names must also satisfy DNS naming conventions.

| $\rightarrow$ |
|---------------|
|---------------|

**Note**: The STEP 7 HW-Configuration automatically assigns an IP address to the WAGO 750-340. Starting with the IP address of the IO controller, STEP 7 HW-Configuration searches for the next available IP address.

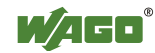

Next the STEP 7 HW-Configuration tool is used to assign the I/O modules in the WAGO 750-340 PROFINET node. All modules are entered in the order in which they are physically located in the node.

Click on the WAGO node.

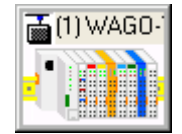

The I/O grid for the WAGO 750-340 is displayed at the bottom of the screen. Right-click on slot 1 and select **Insert Object...** 

| COLUR     CPU 315F-2 PN/DP     X7     PN/D     PN/D     PN/D     S     S     S     S     S     S     S     S     S     S     S     S     S     S     S | Profinet1: PROFINE | Copy<br>Paste<br>Insert Object<br>Add Master System<br>Disconnect Master System<br>Insert PROFINET IO System<br>Disconnect PROFINET IO System<br>PROFINET IO Manage Sync Domain<br>PROFINET IO Topology<br>Isochrone Mode | Ctrl+C<br>Ctrl+V              |      |
|----------------------------------------------------------------------------------------------------|--------------------|----------------------------------------------------------------------------------------------------|-------------------------------|------|
| 10<br>11                                                                                                    | -                  | Specify Module<br>Delete<br>Go To<br>Filter Assigned Modules                                                                                                    | Del                           |      |
|                                                                                                    | -                  | Monitor/Modify                                                                                                    |                               |      |
| (1) WAG0-750-340                                                                                                    |                    | Edit Symbols<br>Object Properties                                                                                                    | Alt+Return                    |      |
| Slot         Module         Order           0         ▲         ₩/460-750-340         750-3           1                                                | Number             | Product Support Information<br>FAQs<br>Find Manual                                                                                                    | Ctrl+F2<br>Ctrl+F7<br>Ctrl+F6 | ment |

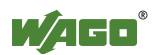

| Slot | Module            | Order Numb  | per               | I Address | Q address | Diagnostic address | Comment |
|------|-------------------|-------------|-------------------|-----------|-----------|--------------------|---------|
| 0    | 📷 WAGO-750-340    | 750-340     |                   |           |           | 2044"              |         |
| 1    |                   |             |                   |           |           |                    |         |
| 2    | 🚡 750-340 V01.00. |             | -1                |           |           |                    |         |
| 3    | 📃 🧰 Anal          | og Input Mo | ^                 |           |           |                    |         |
| 4    | 🚞 Anali           | og Output 🛀 |                   |           |           |                    |         |
| 5    | 🚞 Digita          | al In-/Outp | 75x-400 2DI(+6 E📥 |           |           |                    |         |
| 6    | 🧰 Digita          | al Input Mc | 75x-400* 2DI(-2 💻 |           |           |                    |         |
| 7    | Digit/            | al Outout N | 75x-401 2DI(+6 E  |           |           |                    |         |
| 8    | EEx i             | Intrinsical | 75x-401* 2DI(-21  |           |           |                    |         |
| 9    | Spec              | ial Module  | 75x-402 4DI(+4 E  |           |           |                    |         |
| 10   |                   | em Module   | 75x-402* 4DI(-4   |           |           |                    |         |
| 11   | <                 |             | 75x-403 4DI(+4 F  |           |           |                    |         |
| 12   |                   |             | 75v-403* 4DI(-4 1 |           |           |                    |         |
| 13   |                   | <           |                   |           |           |                    |         |

Select the 750-340... > Digital Input Module > 75x-402 4DI(+4 BIT 1)

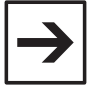

**Note**: There are two parts that start with the 75x-402 part number. The **75x**-402 4DI (+4Bit 0) is used when 75x-402 module starts a new byte in the input process image. This module only uses the first 4 bits of the byte. If a second 75x-402 module is needed, the **75x-402\* 4DI (-4Bit 0)** part is used. This part serves as a placeholder and fills-in the last 4 bits of the existing byte.

Right-click on slot 2 and select **Insert Object...** Then select the **750-340...** > **Digital Output Module** > **75x-504 4DO(+4 Bit 0)**.

Right-click on slot 3 and select **Insert Object...** Then select the **750-340...** > **Analog Input Module** > **75x-467 2AI**, **0-10V**.

Right-click on slot 4 and select **Insert Object...** Then select the **750-340...** > **Analog Output Module** > **75x-550 2AO**, **0-10V**.

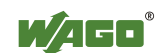

| <b>(</b> | ) (1) WAGO-750-340    |              |           |           |                    |         |   |
|----------|-----------------------|--------------|-----------|-----------|--------------------|---------|---|
| Slot     | Module                | Order Number | I Address | Q address | Diagnostic address | Comment |   |
| 0        | 🚡 WAGO-750-340        | 750-340      |           |           | 2044*              |         | 5 |
| 1        | 75x-402 4DI(+4 BIT I) | 75x-402      | 0         |           |                    |         |   |
| 2        | 75x-504 4DO(+4 BIT O) | 75x-504      |           | 0         |                    |         | - |
| 3        | 🚺 75x-467 2AI, 0-10 V | 75x-467      | 256259    |           |                    |         |   |
| 4        | 75x-550 2AO, 0-10 V   | 75x-550      |           | 256259    |                    |         |   |
| 5        |                       |              |           |           |                    |         |   |
| 6        |                       |              |           |           |                    |         |   |
| 7        |                       |              |           |           |                    |         |   |
| 8        |                       |              |           |           |                    |         |   |
| 9        |                       |              |           |           |                    |         |   |
| 10       |                       |              |           |           |                    |         |   |
| 11       |                       |              |           |           |                    |         |   |
| 12       |                       |              |           |           |                    |         |   |
| 13       |                       |              |           |           |                    |         | 1 |

When all the I/O modules are added, the grid should appear as below:

The addresses of the I/O modules are automatically assigned and displayed in the grid. These addresses can now be use in the S7 project.

#### **Input Process Image Map**

| Input Device      | IEC-61131 Address |
|-------------------|-------------------|
| 750-402 Channel 1 | 10.0              |
| 750-402 Channel 2 | 10.1              |
| 750-402 Channel 3 | 10.2              |
| 750-402 Channel 4 | 10.3              |
| 750-467 Channel 1 | IW 256            |
| 750-467 Channel 1 | IW 258            |

#### **Output Process Image Map**

| Output Device     | IEC-61131 Address |
|-------------------|-------------------|
| 750-504 Channel 1 | Q 0.0             |
| 750-504 Channel 2 | Q 0.1             |
| 750-504 Channel 3 | Q 0.2             |
| 750-504 Channel 4 | Q 0.3             |
| 750-550 Channel 1 | QW 256            |
| 750-550 Channel 1 | QW 258            |

**Note**: Only the modules that produce or consume data should be added to the I/O grid. Some modules, such as the 750-600 end module and some power feed modules, do not send or receive data. Modules such as these should not be included in the I/O grid.

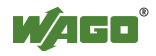

### 4.4 Assign a Device Name to the WAGO 750-340

The *Assign device name* dialog box is used to assign a Device Name to a remote I/O device. This dialog box displays all devices available on the Ethernet subnet along with their IP address (if available) and their MAC address, as well as the device type determined online.

In the STEP 7 HW-Configuration select the WAGO 750-340 node by clicking on it.

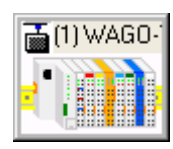

Then select **PLC >Ethernet > Assign Device Name...** from the menu.

| HW Config - [SIMATI<br>N Station Edit Insert   | C 300(1) (Configuration) S7<br>PLC View Options Window Help                              | _PN_AppN         | ote]               |
|------------------------------------------------|------------------------------------------------------------------------------------------|------------------|--------------------|
| □ 🚅 🖁~ 🖬 🖏 🤞                                   | Download<br>Upload                                                                       | Ctrl+L           |                    |
| (0) UR<br>1 PS 307 5A<br>2 CPU 315F            | Download Module Identification<br>Upload Module Identification to PG<br>Faulty Modules   |                  | ystem (100)        |
| X1 MPI/DP<br>X2 PN-10<br>3<br>4<br>5<br>6<br>6 | Module Information<br>Operating Mode<br>Clear/Reset<br>Set Time of Day<br>Monitor/Modify | Ctrl+D<br>Ctrl+I |                    |
| 8                                              | Update Firmware                                                                          |                  |                    |
| 9                                              | Save Device Name to Memory Card                                                          |                  |                    |
| 11                                             | Ethernet                                                                                 | Þ                | Edit Ethernet Node |
|                                                | PROFIBUS                                                                                 | ۲                | Verify Device Name |
|                                                | Save Service Data                                                                        |                  | Assign Device Name |

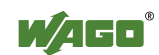

The device name for the selected WAGO 750-340 node is displayed in the *Device name* list box (in the example below the device name is also called "WAGO 750-340"). To assign this configuration to a physical device, select the physical device from the *Available devices* list, and click the <u>Assign Name</u> button.

| Assign device name                                                                                                    | X                        |
|----------------------------------------------------------------------------------------------------|--------------------------|
| Device name: WAG0-750-340   Device type: WAG0-1/0-S                                                                                                    |                          |
| Avajlable devices:                                                                                                    |                          |
| IP address   MAC address   Device type   Device na                                                                                                    | Assign name              |
| ···         00-30-DE-01-6E-0C         WAG0-I/O-SYSTEM 750/753         ···           ···         00-30-DE-01-53-7C         WAG0-I/O-SYSTEM 750/753         ··· | Node flashing test       |
|                                                                                                    | Duration (seconds): 3 💌  |
|                                                                                                    |                          |
|                                                                                                    | Flashing on Elashing off |
|                                                                                                    |                          |
| Show only devices of the same type 🗖 Display only devices without names                                                                                       |                          |
| Update Export                                                                                                    |                          |
| <u>C</u> lose                                                                                                    | Help                     |

Click <u>Close</u> when complete.

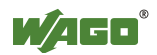

# 4.5 Download the hardware configuration to the S7 PLC

In this section the STEP 7 HW-Configuration tool is used to download the offline configuration to the S7 PLC.

In the STEP 7 HW-Configuration window, select the menu command PLC > **Download...**.

| 🖳 HW Config - [SIMAT  | TC 300(1) (Configuration) S7_PN_                                     | AppNote]    |
|-----------------------|----------------------------------------------------------------------|-------------|
| 🛄 Station Edit Insert | PLC View Options Window Help                                         |             |
| 🗅 🚅 🖙 🖳 🙀             | Download Ctri                                                        | +L          |
| (0) UR                | Download Module Identification<br>Upload Module Identification to PG | ystem (100) |
| 2 CPU 315F            | Faulty Modules                                                       |             |

The Select Target Module dialog box is displayed.

| Select Target Module 🛛 🗙 |        |       |      |  |  |  |  |
|--------------------------|--------|-------|------|--|--|--|--|
| <u>T</u> arget modules:  |        |       |      |  |  |  |  |
| Module                   |        | Racks | Slot |  |  |  |  |
| CPU 315F-2 PN/DP         |        | 0     | 2    |  |  |  |  |
|                          |        |       |      |  |  |  |  |
| Select All               |        |       |      |  |  |  |  |
| ОК                       | Cancel | F     | lelp |  |  |  |  |

Select the device type from the *Target modules* list and click **OK**.

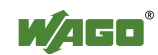

| Select Node Addı                                                                                                    | ress                  |                 |              |          | ×   |  |  |  |  |  |
|----------------------------------------------------------------------------------------------------|-----------------------|-----------------|--------------|----------|-----|--|--|--|--|--|
| $\ensuremath{\mathbb{O}}\xspace$ version which station address is the programming device connected to the module CPU 315F-2 PN/DP? |                       |                 |              |          |     |  |  |  |  |  |
| <u>B</u> ack:                                                                                                    | 0 -                   |                 |              |          |     |  |  |  |  |  |
| <u>S</u> lot:                                                                                                    |                       |                 |              |          |     |  |  |  |  |  |
| Target Station:                                                                                                    | € Local               |                 |              |          |     |  |  |  |  |  |
|                                                                                                    | C Can be reached by n | neans of gatewa | зу           |          |     |  |  |  |  |  |
| Enter connection t                                                                                                    | o target station:     |                 |              |          |     |  |  |  |  |  |
| IP address                                                                                                    | MAC address           | Module type     | Station name | CPU name | Pla |  |  |  |  |  |
| 192.168.0.1                                                                                                    | 08-00-06-99-13-5D     | CPU 315F        | SIMATIC 3    | CPU 31   |     |  |  |  |  |  |
| <                                                                                                    |                       |                 |              | J        | >   |  |  |  |  |  |
| Accessible Nodes                                                                                                    |                       |                 |              |          |     |  |  |  |  |  |
|                                                                                                    | <u> </u>              | /iew            |              | ,        |     |  |  |  |  |  |
| ОК                                                                                                    |                       |                 | Cancel       | Help     |     |  |  |  |  |  |

The Select Node Address dialog box is displayed.

Changes can be made to the target station if required. Click **OK** to continue.

A Download dialog box is displayed showing the progress of the download.

| Download                                                          |        |
|-------------------------------------------------------------------|--------|
| Station:<br>SIMATIC 300(1)<br>Module:<br>[0/2/0] CPU 315F-2 PN/DP |        |
|                                                                   |        |
|                                                                   | Cancel |

When the download is complete, the dialog box disappears.

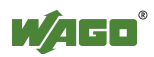

## 4.6 Testing the WAGO 750-340 in the ONLINE Mode

The STEP 7 HW-Configuration can be used in ONLINE mode to test the IO configuration.

To start ONLINE mode, select the menu command Open ONLINE.

| -          |              |        |        |       |       |                  |                                  |
|------------|--------------|--------|--------|-------|-------|------------------|----------------------------------|
| 0 <b>%</b> | HW Co        | nfig - | [SIMA  | TIC 3 | 00(1) | (Configu         | iration) S7_PN_AppNote]          |
| 00         | Station      | Edit   | Insert | PLC   | View  | Options          | Window Help                      |
|            | New.<br>Open | <br>   |        |       |       | Ctrl+N<br>Ctrl+O |                                  |
| 5          | Open         | ONLI   | NE     |       |       |                  |                                  |
|            | Close        |        |        |       |       |                  | finet1: PROFINET-IO-System (100) |
|            | Save         |        |        |       |       |                  |                                  |
|            | Save         | and C  | ompile |       |       | Ctrl+S           | 5/(1)3/(460.1                    |
|            | Prope        | rties. |        |       |       |                  |                                  |
|            | Impor        | t      |        |       |       |                  |                                  |

Select WAGO 750-340 node by clicking on it.

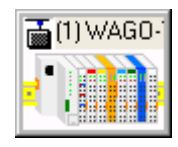

Then right-click on module you want to monitor or control. For this example, right-click on slot 1, the WAGO 750-402, and select **Monitor/Modify** 

| 🙀 HW Config - [SIMATIC 300                               | (1) (Diagnostics) ONLINE]        |            |         |      |                     |               |           |          |  |
|----------------------------------------------------------|----------------------------------|------------|---------|------|---------------------|---------------|-----------|----------|--|
| 🕅 Station Edit Insert PLC View Options Window Help 🔤 🚽 🛪 |                                  |            |         |      |                     |               |           |          |  |
| DRUBER A DR AND R R                                      |                                  |            |         |      |                     |               |           |          |  |
|                                                          |                                  |            |         |      |                     | 1             |           |          |  |
| 🚍 (O) UR                                                 |                                  |            |         |      |                     |               |           |          |  |
| 1 PS 307.54                                              | Profinet1: PROFI                 | NET-IO-Sys | tem (1) | 00)  | ▣                   | Eind:         | M         | 1 Mi     |  |
| 2 // CPU 315F-2 PN/D                                     | P                                |            |         |      | -                   |               |           |          |  |
| X1 MPI/DP                                                |                                  |            |         |      |                     | Profile:      | Standa    | arc 💌    |  |
| X2 PN-10                                                 | [1] WAGO-                        |            |         |      |                     |               | PROFIBUS  | S DP     |  |
| 3                                                        |                                  |            |         |      |                     |               | PROFIBUS  | S-PA     |  |
| 4                                                        |                                  |            |         |      |                     | <b>⊡₩</b>     | PROFINE:  | тю       |  |
| 5                                                        |                                  | ,          |         |      |                     | ± • 👬         | SIMATIC 3 | 300      |  |
|                                                          | _                                |            |         |      |                     | +             | SIMATIC 4 | 400      |  |
|                                                          | — <b>~</b>                       |            |         |      |                     |               | SIMATICE  | -C Bas   |  |
|                                                          |                                  |            |         |      | ~                   | ••• <b>\$</b> | SIMATICE  | -L Sta   |  |
| <                                                        |                                  |            |         |      | >                   |               |           |          |  |
|                                                          |                                  |            |         |      |                     |               |           |          |  |
| (1) WAG0-750-340                                         |                                  |            |         |      |                     |               |           |          |  |
|                                                          |                                  |            |         |      |                     |               |           |          |  |
| Slot 🚺 Module                                            | Order Number                     | I Address  | Q       | D    | Comment             |               |           |          |  |
| 0 📺 WAGO-750-340                                         | 750-340                          |            |         | 2044 | <u>^</u>            |               |           |          |  |
| 1 75x-402 4DI(+4 BIT I)                                  | 75x-402                          | 0          |         |      | Copy                | Ctr           | I+C       | ٦ I      |  |
| 2 75x-504 4D0(+4 BIT 0)                                  | 75x-504                          |            | 0       |      |                     |               |           | -        |  |
| 3 75x-467 2AI, U-1U V                                    | /5x-46/                          | 256259     | 050     |      | Go To               |               | •         | ·        |  |
| 4 3 75x-550 2AU, 0-10 V                                  | 758-550                          |            | 256     |      | Filter Assigned Mod | dules         |           |          |  |
| 3                                                        |                                  |            |         |      | Module Information  | n Ctri        | I+D       |          |  |
| 7                                                        |                                  |            |         |      | Operating Mode      | Ctr           | l+I       | >        |  |
| 8 Clear/Reset                                            |                                  |            |         |      |                     |               |           |          |  |
| 9                                                        |                                  |            |         |      | Set Time of Day     |               |           | <u> </u> |  |
| 10                                                       |                                  |            |         |      | Monitor/Modify      |               |           |          |  |
|                                                          | 1                                | 1          | 1       |      |                     |               |           |          |  |
| Monitors and modifies the inputs/outpu                   | ts of a module or process image. |            |         |      | Object Properties   | . Alt-        | +Return   |          |  |

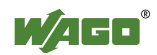

The *Monitor/Modify*...dialog box displays the inputs of the 750-402 module in table format. Click on the **Status Value** button to refresh the screen.

| <b>Ľ</b>                                            | Мо                                              | nit                         | or/Mo                | dify - 75   | x-402 4DI(+4                                               | 3IT I) - (R-  | /\$1      | )                                   |         |
|-----------------------------------------------------|-------------------------------------------------|-----------------------------|----------------------|-------------|------------------------------------------------------------|---------------|-----------|-------------------------------------|---------|
| On                                                  | line                                            | via                         | assigne              | ed CPU serv | vices                                                      |               |           |                                     |         |
| Path: S7_PN_AppNote\SIMATIC 300(1)\CPU 315F-2 PN/DP |                                                 |                             |                      |             |                                                            |               |           |                                     |         |
| Г                                                   | Address Symbol Displa Status value Modify value |                             |                      |             |                                                            |               |           |                                     |         |
| 1                                                   |                                                 | I                           | 0.0                  |             |                                                            | BOOL          |           | true                                |         |
| 2                                                   |                                                 | I                           | 0.1                  |             |                                                            | BOOL          |           | true                                |         |
| 3                                                   |                                                 | I                           | 0.2                  |             |                                                            | BOOL          |           | false                               |         |
| 4                                                   |                                                 | I                           | 0.3                  |             |                                                            | BOOL          |           | false                               |         |
| 5                                                   |                                                 | I                           | 0.4                  |             |                                                            | BOOL          |           | false                               |         |
| 6                                                   |                                                 | I                           | 0.5                  |             |                                                            | BOOL          |           | false                               |         |
| 7                                                   |                                                 | I                           | 0.6                  |             |                                                            | BOOL          |           | false                               |         |
| 8                                                   |                                                 | I                           | 0.7                  |             |                                                            | BOOL          |           | false                               |         |
| ×                                                   | (                                               | R <u>o</u> v                | v Not E              | ffective    | Update Force                                               | e Symbol with | F5        |                                     |         |
|                                                     | lun<br>M                                        | con<br>onit<br>odi <u>i</u> | ditional<br>:or<br>y | y           | Run immediately<br><u> Gr. S</u> tatus Valu<br>Modify Valu |               | En<br>170 | able Periph. (<br>) <u>D</u> isplay | Dutputs |
| _                                                   | 3                                               | Ī                           | rigger               |             |                                                            |               |           | ٩                                   | RUNNING |
|                                                     | CI                                              | ose                         |                      |             |                                                            |               |           |                                     | Help    |

The digital input and output modules are displayed in binary format and analog modules are in word format.

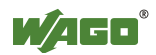

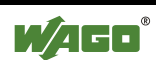

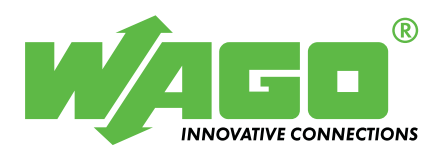

WAGO Kontakttechnik GmbH & Co. KG Postfach 2880 • D-32385 Minden Hansastraße 27 • D-32423 Minden Phone: 05 71/8 87 – 0 Telefax: 05 71/8 87 – 1 69 E-Mail: info@wago.com

Internet: http://www.wago.com